# **Approval Status Check**

To check the status of where your request or expense report is in the approval process, please refer to this guide.

FULLERTON

### **Table of Contents**

| • | Checking Travel Requests Approval Status | . 2 |
|---|------------------------------------------|-----|
| • | Checking Expense Reports Approval Status | . 4 |

FULLERTON

If you need assistance with logging into Concur, please go to Logging into Concur......0.

#### **Checking Travel Requests Approval Status**

**Step 1:** From the Concur Dashboard, click on **Requests**.

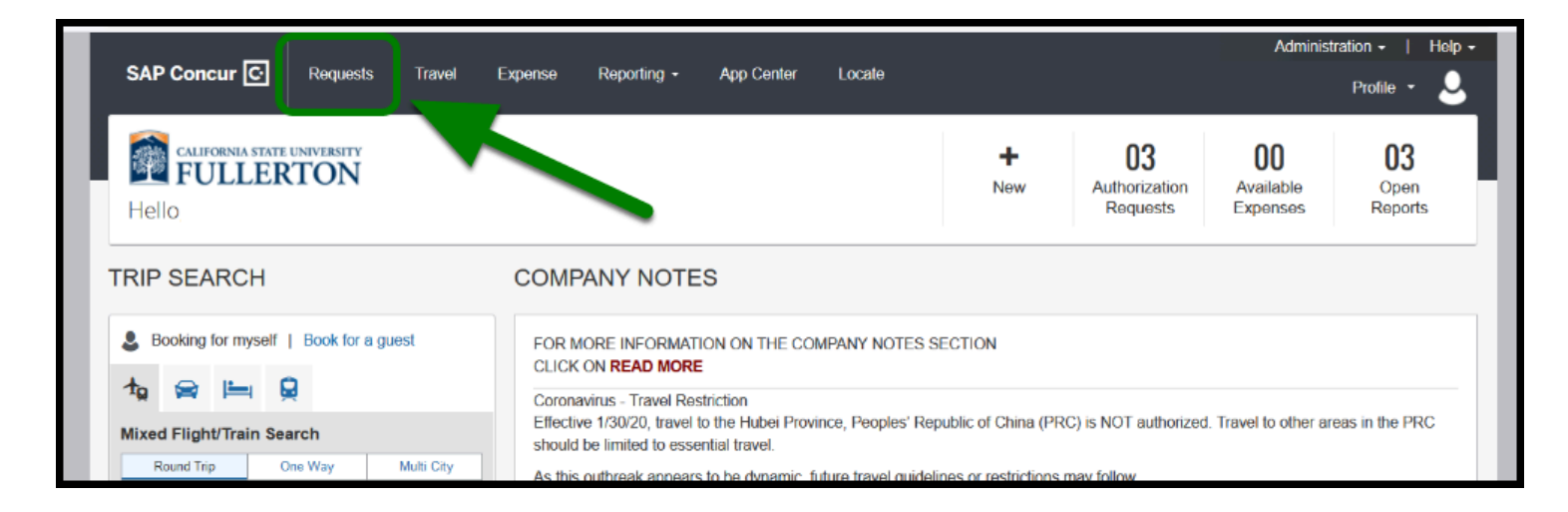

Step 2: Select the Active Requests dropdown to locate your travel requests.

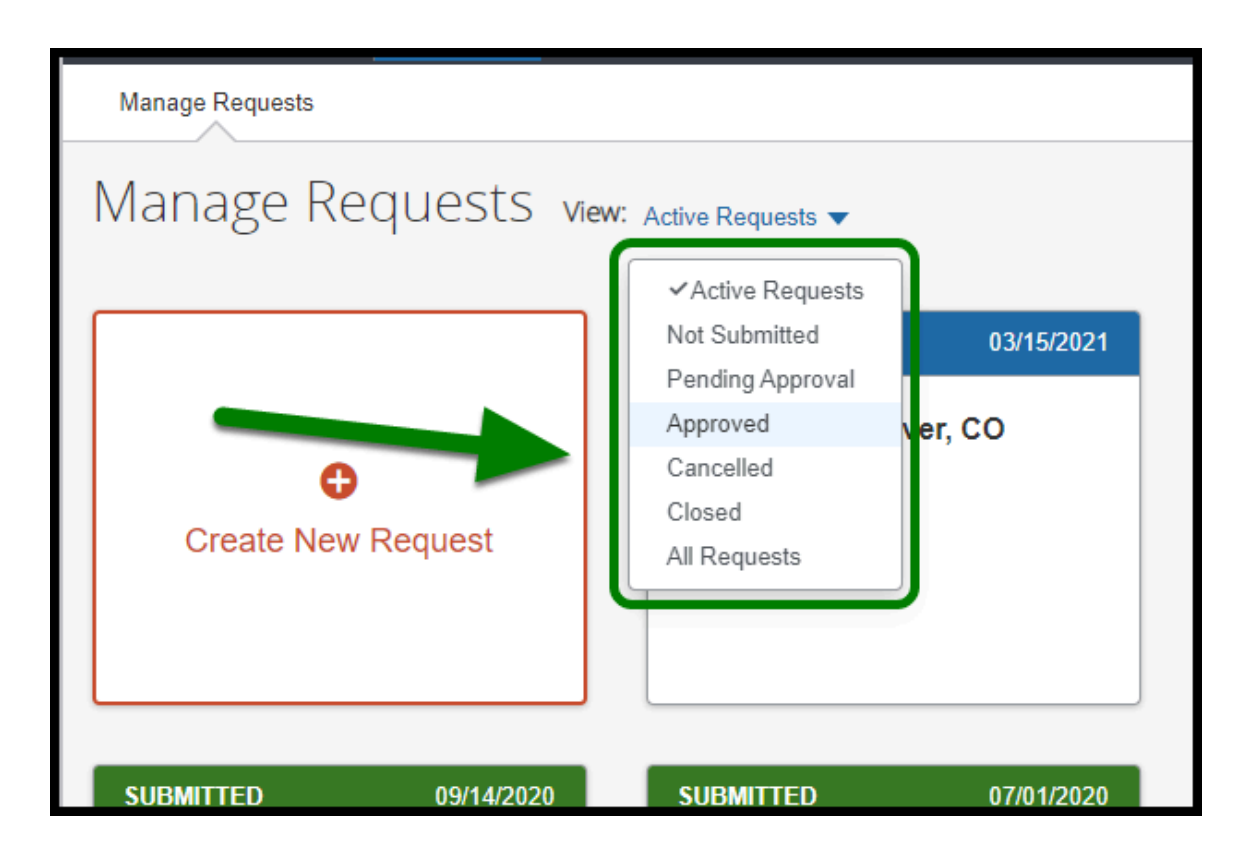

**Step 3:** After you locate the travel requests, it will be color coded indicating where it is at in the approval process.

- **P** Blue Expense report is not submitted.
- Green Expense report is submitted and pending approval with the employee's approver.
- Red Expense report is returned by the employee's approver or a member from the processing team.

| RETURNED              | 03/15/2021 | SUBMITTED                                    | 01/04/2021 |
|-----------------------|------------|----------------------------------------------|------------|
| March 2021 Denver, CO |            | Jan 2021 Las Vegas, NV                       |            |
| \$1,727.25            |            | \$1,727.25                                   |            |
| Sent Back to User     |            | Submitted & Pending Appr<br>Peterson, Sloane | oval       |

• Note: Travel Operations no longer approves travel request in Concur. They will review it when the employee submits their expense report for processing.

#### **Checking Expense Reports Approval Status**

**Step 1:** From the Concur Dashboard, click on **Expense**.

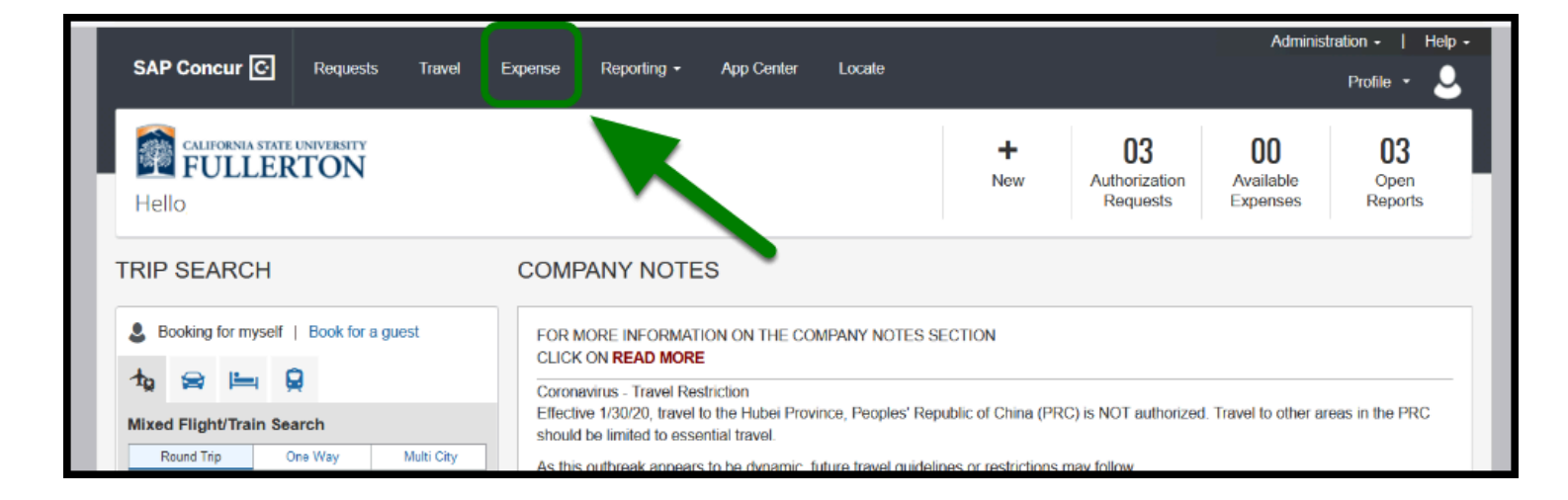

Step 2: Under Report Library, locate your expense report.

| Manage Expenses View Transactions Process Reports     |                                     |                          |                              |  |  |  |  |  |
|-------------------------------------------------------|-------------------------------------|--------------------------|------------------------------|--|--|--|--|--|
| Manage Expenses<br>REPORT LIBRARY View Active reports |                                     |                          |                              |  |  |  |  |  |
|                                                       | <b>RETURNED</b> 01/06/2020          | NOT SUBMITTED 09/06/2018 | SUBMITTED 02/13/2020         |  |  |  |  |  |
| Θ                                                     | Testing Blanket Travel<br>Deduction | () Sept 2019 P-CARD      | Dec 2019 Las Vegas, NV       |  |  |  |  |  |
| Create New Report                                     | \$2,773.00                          | \$1.56                   | \$300.00                     |  |  |  |  |  |
|                                                       | Sent Back to User                   |                          | Submitted & Pending Approval |  |  |  |  |  |
| Displayed reports: 3, Total: 3                        |                                     |                          |                              |  |  |  |  |  |
| AVAILABLE EXPENSES View All Expenses -                |                                     |                          |                              |  |  |  |  |  |
| Delete Combine Expenses Move to 🔻                     |                                     |                          |                              |  |  |  |  |  |

**Step 3:** After you locate your expense report, it will be color coded indicating where it is at in the approval process.

- **P** Blue Expense report is not submitted.
- Green Expense report is submitted and pending approval with the employee's approver.
- Red Expense report is returned by the employee's approver or a member from the processing team.

| Manage Expenses Vew Transactions Process Reports |                                       |                          |                              |  |  |  |  |
|--------------------------------------------------|---------------------------------------|--------------------------|------------------------------|--|--|--|--|
| Manage Expenses                                  |                                       |                          |                              |  |  |  |  |
| REPORT LIBRARY View Active Reports -             |                                       |                          |                              |  |  |  |  |
|                                                  | RETURNED 01/06/2020                   | NOT SUBMITTED 09/06/2018 | SUBMITTED 02/13/2020         |  |  |  |  |
| 0                                                | A Testing Blanket Travel<br>Deduction | Sept 2019 P-CARD         | Dec 2019 Las Vegas, NV       |  |  |  |  |
| Create New Report                                | \$2,773.00                            | \$1.56                   | \$300.00                     |  |  |  |  |
|                                                  | Sent Back to User                     |                          | Submitted & Pending Approval |  |  |  |  |
| Displayed reports: 3, Total: 3                   |                                       |                          |                              |  |  |  |  |
| AVAILABLE EXPENSES Vew All Expenses -            |                                       |                          |                              |  |  |  |  |
| Delete Combine Expenses Move to +                |                                       |                          |                              |  |  |  |  |

## Need more help?

Contact Concur Support at concur@fullerton.edu or at 657-278-3600.

FULLERTON